STEP1-1. アプリインストール

## Google Fitのインストール

### ①Google Play Storeを起動

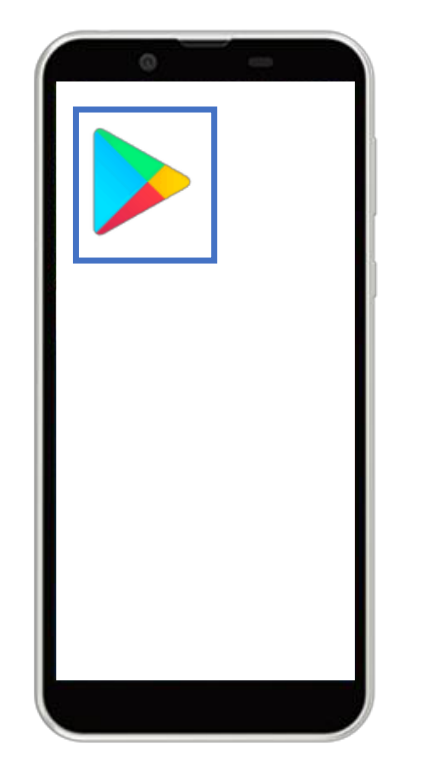

Androidのホーム画面から 「Google Play Store」を起動 ②アプリ検索

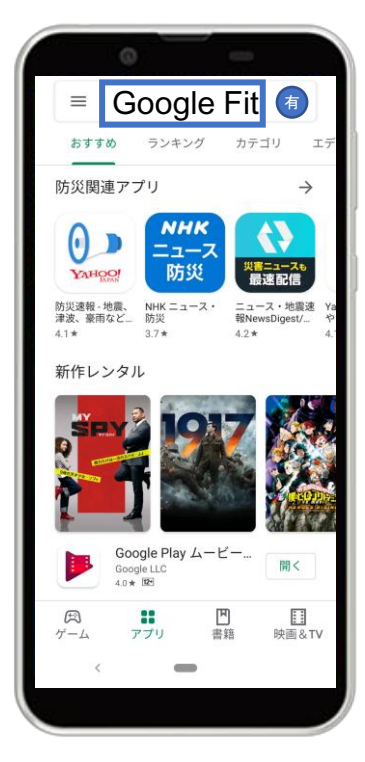

画面上の検索タブより 「Google Fit」を検索

## ③インストール

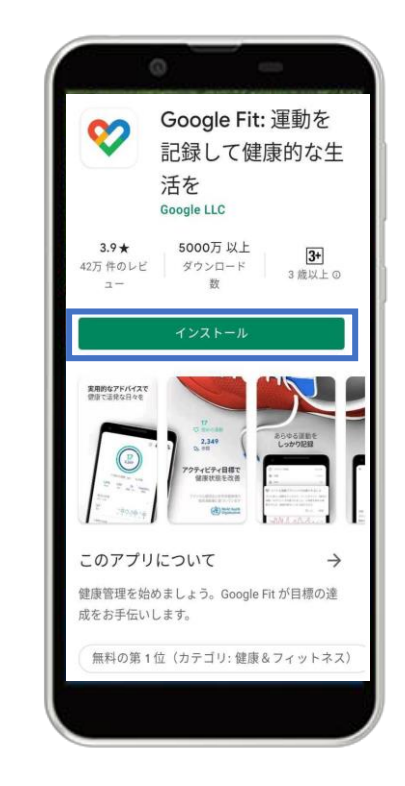

「インストール」をタップ

# <u>Google Fitの設定</u>

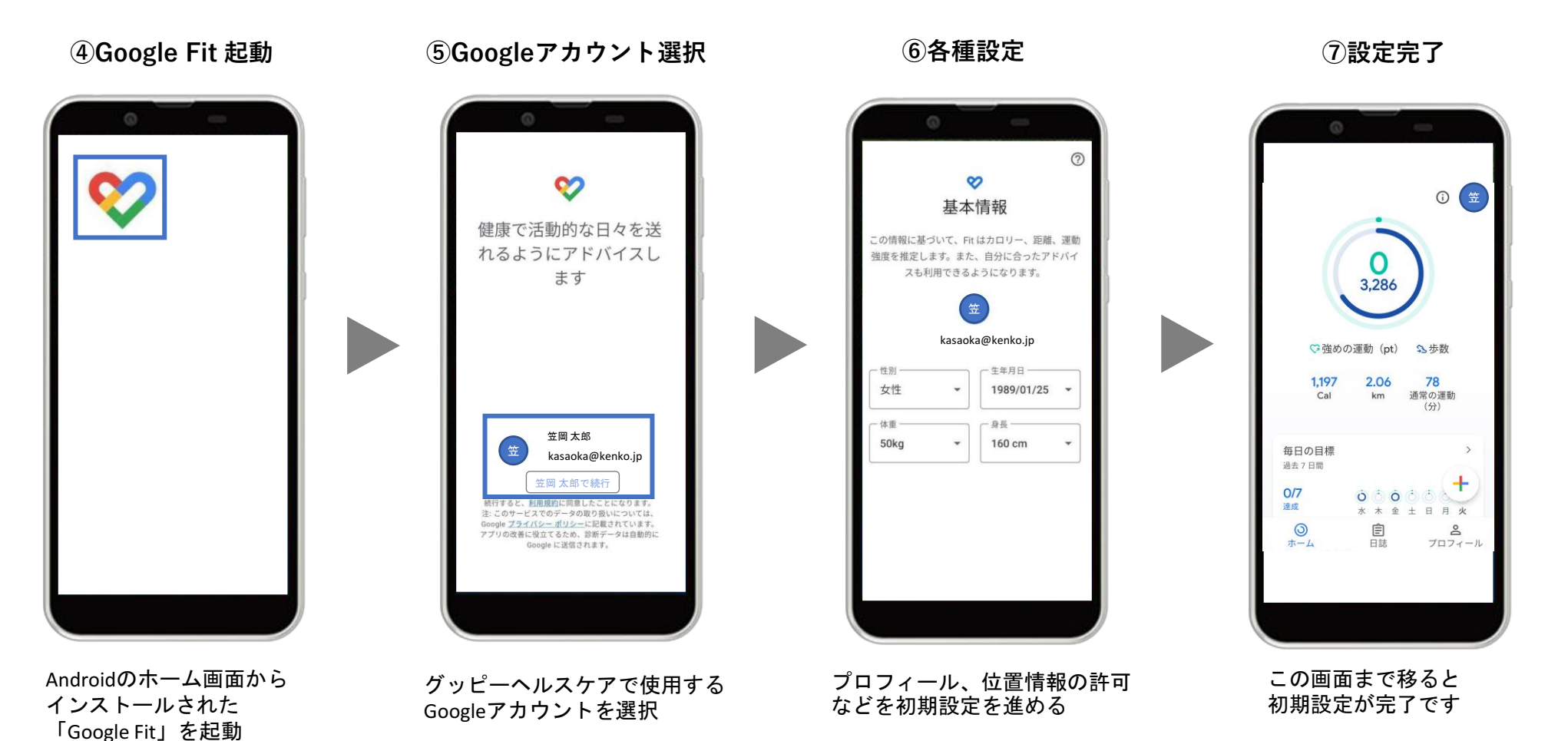

7

<u>グッピーヘルスケアのインストール</u>

①Google Play 起動

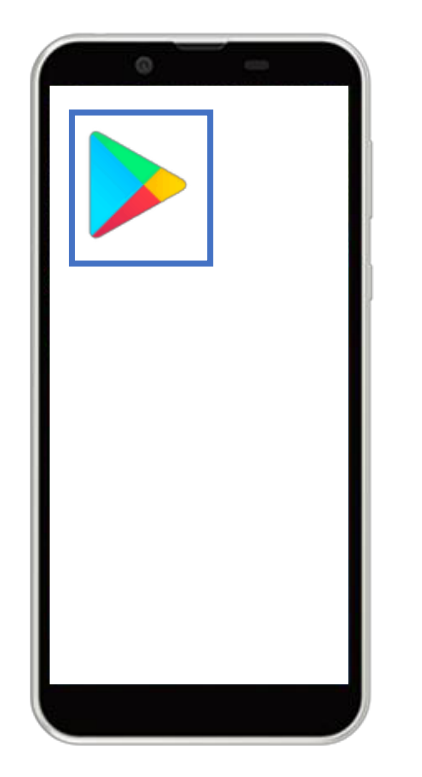

②アプリ検索

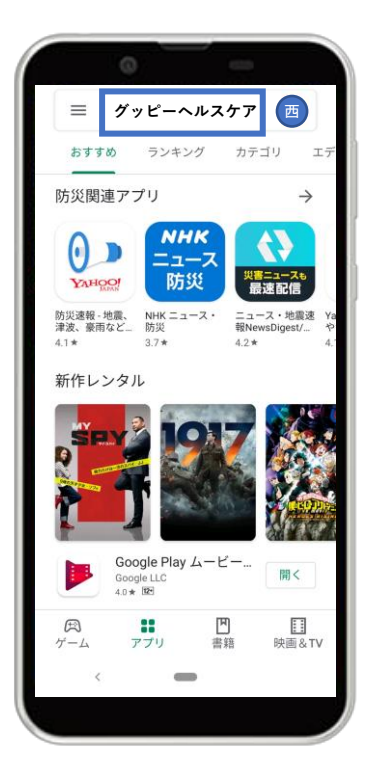

③インストール

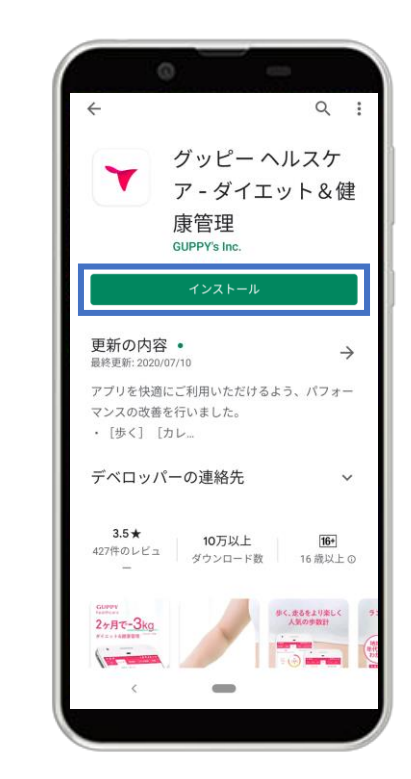

「インストール」をタップ

Androidのホーム画面から 「Google Play Store」を起動

画面上の検索タブより 「グッピーヘルスケア」を検索

# STEP1-1. アプリインストール

### ④グッピーヘルスケアを起動

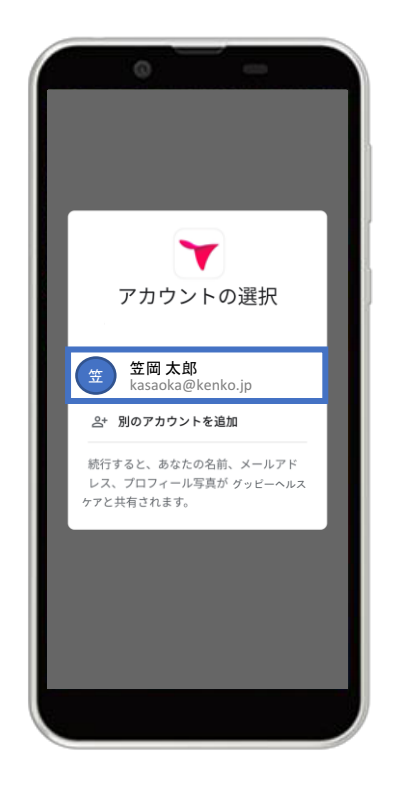

利用するGoogleアカウントを選択

⑤アプリ起動画面

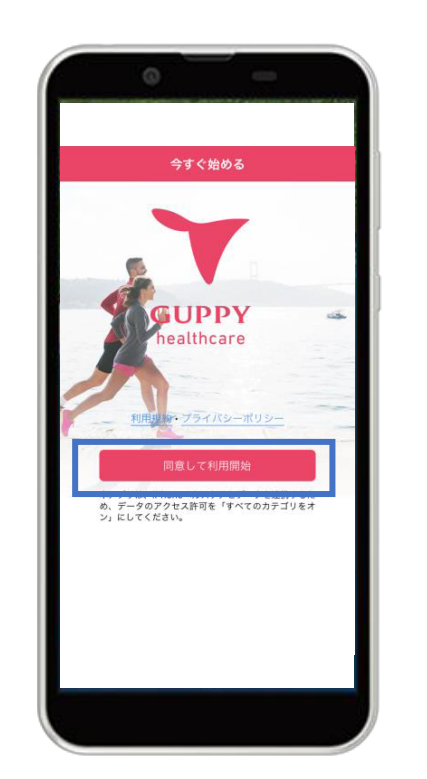

#### 利用規約・プライバシーポリシー を確認し[同意して利用開始]をタップ

### ⑤Google Fitとの連携

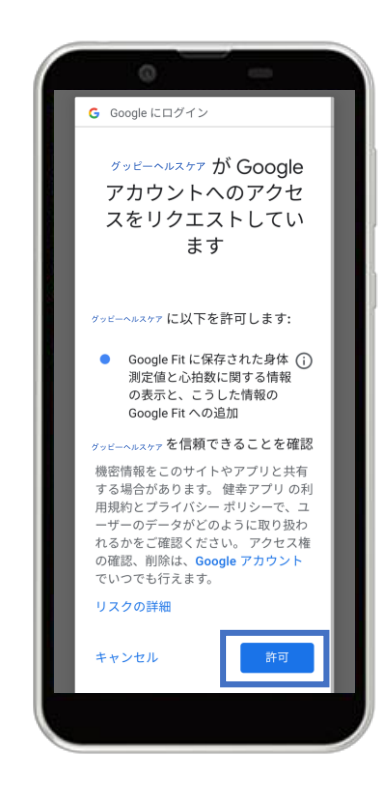

右下の「許可」をタップし、 Google Fitと連携する